# TILMELDING AF ELEVER TIL EASY-A (W012)

#### INDHOLD

| psætning                                          | 1 |
|---------------------------------------------------|---|
| Giv webserviceautorsation til klienten            | 1 |
| Ret trimmeoplysninger                             | 2 |
| prettelse af hold i EASY-A                        | 3 |
| 1odtagelse af elever og viderebehandling i EASY-A | 4 |
| Sådan massetilknyttes eleverne et skoleforløb     | 4 |

## **OPSÆTNING**

For EASY-A kan modtage webservice tilmelding via web, skal der foretages et par grundlæggende opsætning.

#### GIV WEBSERVICEAUTORSATION TIL KLIENTEN

Skolen skal give tilladelse til at webserviceklienten må sende data til skolen. Klientnavnet oplyses af skolens samarbejdspartner eller skolens egen klient anvendes.

| <b>8</b> | 8936 | WebSe             | rvice-auto | risation         |                        |                 |             |            |
|----------|------|-------------------|------------|------------------|------------------------|-----------------|-------------|------------|
|          |      | Skolenr           | DS-nummer  | Webservice       | Beskrivelse            | WebseviceKlient | Beskrivelse | Må<br>ben. |
|          |      | 108               | 561402     | W012             | Holdplacering, fuldtid | UVDATA          | UVDATA A/S  | N          |
|          |      | 111               | 813402     | W012             | Holdplacering, fuldtid | UVDATA          | UVDATA A/S  | <u>h</u>   |
|          |      | 115               | 565401     | W012             | Holdplacering, fuldtid | UVDATA          | UVDATA A/S  | N          |
|          |      | 116               | 515402     | W012             | Holdplacering, fuldtid | UVDATA          | UVDATA A/S  | N          |
|          | Γ    | 124               | 661402     | W012             | Holdplacering, fuldtid | UVDATA          | UVDATA A/S  | N          |
|          | Γ    | 125               | 615402     | W012             | Holdplacering, fuldtid | UVDATA          | UVDATA A/S  | N          |
|          |      | 129               | 621402     | W012             | Holdplacering, fuldtid | UVDATA          | UVDATA A/S  | N          |
|          | Ē    | 130               | 101497     | W012             | Holdplacering, fuldtid | UVDATA          | UVDATA A/S  | N          |
|          | Γ    | 131               | 259401     | W012             | Holdplacering, fuldtid | UVDATA          | UVDATA A/S  |            |
|          | Γ    | 132               | 665401     | W012             | Holdplacering, fuldtid | UVDATA          | UVDATA A/S  | N          |
|          |      | 140               | 373402     | W012             | Holdplacering, fuldtid | UVDATA          | UVDATA A/S  | N          |
| I .      |      | 142               | 745401     | W012             | Holdplacering, fuldtid | UVDATA          | UVDATA A/S  | N          |
|          |      | <u>1</u> . Tillad | J          | <u>2</u> . Afvis |                        |                 |             |            |
|          |      |                   |            |                  |                        |                 |             |            |

Vinduet B936 Webservice-autorisation giver mulighed for at markere 'J' i 'Må benytte' feltet og der kan så trykkes på Tillad knappen.

#### RET TRIMMEOPLYSNINGER

Hvis skolen vil tillade at webservicen opretter nye elever, skal det sikres at trimmeoplysningen *Ret til at oprette personer og elever* står til J. Dette tjekkes på vinduet A910 Trimmeoplysninger.

| A910 Trimmeoplysninger                          |                   |                    |                |                          |
|-------------------------------------------------|-------------------|--------------------|----------------|--------------------------|
| Trimmeoplysning%                                | Central/<br>Lokal | Тире               | Deci-<br>maler | Værdi%                   |
| Ret til at oprette personer og elever           | L                 | JANEJ              |                | h                        |
|                                                 |                   |                    |                |                          |
|                                                 |                   |                    |                |                          |
|                                                 |                   |                    |                |                          |
|                                                 |                   |                    |                |                          |
|                                                 |                   |                    |                |                          |
|                                                 |                   |                    |                |                          |
|                                                 |                   |                    |                |                          |
|                                                 |                   |                    |                |                          |
|                                                 |                   |                    |                |                          |
| Beskrivelse% Kan anvendes til at angive, om wet | bservice W009     | Holdplaceringer. / | AMU og ÅU i    | og W012 Holdpla-ceringer |
| Defaultværdi% J                                 |                   |                    |                |                          |
| Max Længde 1                                    |                   |                    |                |                          |
| Tredjepart                                      |                   |                    |                |                          |
|                                                 |                   |                    |                |                          |

#### Tilknyt elevafdeling til uddannelser

Alle elever i EASY-A skal tildeles en afdeling, og da webservicen ikke kan vide hvilke afdelinger en skole har, sker tilknytningen af afdeling til eleven automatisk alt efter hvilken uddannelse, elever bliver oprettet med. Derfor skal man på vinduet A870 CØSA-formål tilknytte en elevafdeling til alle de uddannelser, man forventer at modtage webservice tilmeldinger på.

| СØ  | SA- |                 |                                            | Central | / Formåls- |                 | FtU  | STÅ-  | Optags- | Indf. | Elev     |                 |
|-----|-----|-----------------|--------------------------------------------|---------|------------|-----------------|------|-------|---------|-------|----------|-----------------|
| for | nål | Kort betegnelse | Betegnelse                                 | Lokal   | gruppe     | Kort betegnelse | Kode | indb. | indb.   | EVE   | afdeling | Kort Betegnelse |
| 10  | 1   | Håndarbejd      | Håndarbejdslærer                           | C       | 19         | MVU ordinær     |      | N     | Ν       | Ν     |          |                 |
| 10  | 00  | Brobygger       | Brobygning                                 | C       | 14         | Brobyg/introduk |      | N     | N       | N     | uni1     | UNI-Cs elevato  |
| 10  | 10  | Tek/kommun      | Teknologi og kommunikation                 | C       | 01         | Erhvervsudd.    | 101  | N     | N       | N     |          |                 |
| 10  | 11  | Bygge og a      | Bygge og anlæg                             | C       | 01         | Erhvervsudd.    | 102  | N     | N       | N     |          |                 |
| 10  | 12  | Håndværk/t      | Håndværk og teknik                         | C       | 01         | Erhvervsudd.    | 103  | N     | N       | N     |          |                 |
| 10  | 13  | Jord til b      | Fra jord til bord - hotel,køkken,levneds   | C       | 01         | Erhvervsudd.    | 104  | N     | N       | N     |          |                 |
| 10  | 14  | Mekanik, t      | Mekanik, transport og logistik             | C       | 01         | Erhvervsudd.    | 105  | Ń     | N       | N     |          |                 |
| 10  | 15  | Service         | Service                                    | C       | 01         | Erhvervsudd.    | 106  | N     | N       | N     |          | <u> </u>        |
| 10  | 20  | Indv. eud;      | ,<br>Individuel eud; Teknologi og kommuni  | C       | 01         | Erhvervsudd.    | í –  | N     | N       | N     |          | <u> </u>        |
| 10  | 21  | Indv. eud;      | Individuel eud; Bygge og anlæg             | C       | 01         | Erhvervsudd.    | Í    | Ń     | N       | N     |          |                 |
| 10  | 22  | Indv. eud;      | Individuel eud; Håndværk og teknik         | C       | 01         | Erhvervsudd.    | Í    | Ń     | N       | N     |          |                 |
| 10  | 23  | Indv. eud;      | Individuel eud; Fra jord til bord          | C       | 01         | Erhvervsudd.    | Í    | Ń     | N       | N     |          |                 |
| 10  | 24  | Indv. eud;      | Individuel eud; Mekanik, transport og      | C       | 01         | Erhvervsudd.    | Í    | Ń     | N       | N     |          |                 |
| 10  | 25  | Indvv. eud      | Individuel eud; Service                    | C       | 01         | Erhvervsudd.    | Í    | Ń     | N       | N     |          |                 |
| 10  | 80  | Tekn stud.      | ,<br>Studierettet påbygning, tekniske udda | C       | 01         | Erhvervsudd.    | í –  | N     | N       | N     |          | í –             |
|     | 01  | 1.skp. tek      | 1. skoleperiode, tekniske uddannelser      | ic –    | 01         | Erhvervsudd.    | í —  | ÍN    | N       | ÍN    |          | í               |

### **OPRETTELSE AF HOLD I EASY-A**

| 🏂 Support - 212.237.194.55 - Fjernskrivebord                                                                            | $\mathbf{X}$ |
|----------------------------------------------------------------------------------------------------|--------------|
| T EASY-A UNICSE-koeghs-131-259401 - [A326 Hold]                                                                         | <u>^</u>     |
| A Fier Reader Elever Becamper Fersonale Hkriviteter Ledelsesinio Skolenjem Stantabeller System yndue Hæip <u>- 1914</u> |              |
|                                                                                                    |              |
| Stamoplysninger                                                                                                    |              |
| Aktivitets PU070808798 Elevplan navn Aktivitetsafdelings hg HG                                                          |              |
| Kort betegnelse» Diverse skoler Ansvarsområde                                                                           |              |
| Betegnelse» Diverse skoler Projektområde                                                                                |              |
| Periode» 25.09.2007 · 27.09.2007 Undervisningssted Lyngvej                                                              |              |
| Indberetningsprincip»                                                                                                   |              |
| Parameteriste                                                                                                    |              |
| Holdoplysninger                                                                                                    |              |
| ÅU-tælledatoer 1 Forvn./min. antal tælledatoer 1 1 Udd.gruppe» 2 Grp. 2                                                 | Ξ            |
| Min. antal timeldte Maks. antal timeldte 30 Frafaldsprocent 0                                                           |              |
| Trækningstype Elevlektioner 18 Afregningsform» L Akkord                                                                 |              |
| Ugedag AC-sats 32 Aflyst pr dato                                                                                        |              |
| Starttidspunkt Sluttidspunkt                                                                                            |              |
| AMU-oplysninger                                                                                                    |              |
| Gennemførende skole Ringesystem ing Køge Handelssk                                                                      |              |
| Godkendt skole Skoledagskalender hg Køge Handelssk                                                                      |              |
| Indkaldelsesdato Værksted                                                                                               |              |
| Timer pr dag                                                                                                    |              |
| Lankonti                                                                                                    |              |
| Statmäned Skimäned Lanutie Aldorin - Aldorial - Alanovar - Alanoiakt                                                    |              |
| Sep 2007 Sep 2007 U 180811 2552 321                                                                                     |              |
|                                                                                                    |              |
|                                                                                                    |              |
| Angiv værdi for Aktivitet                                                                                               |              |
| Record: 5/6 <osk>(FJL)</osk>                                                                                            | Ľ            |
|                                                                                                    | A            |

For at W012 kan fungere skal holdene på forhånd være oprettede i EASY-A.

#### MODTAGELSE AF ELEVER OG VIDEREBEHANDLING I EASY-A

Når elever afsendes fra det eksterne system oprettes de automatisk som elever og holdplaceres på de hold, det eksterne system har angivet. Imidlertid mangler eleverne at blive tilknyttet et skoleforløb, hvilket er forudsætningen for, at de udløser tilskud. Når tilmeldingerne fra det eksterne systemer er modtaget i EASY-A, bør man derfor sørge for at oprette skoleforløb, der dækker holdplaceringer. Hvis eleverne mangler en skoleforløbsplacering, vil de komme med ud på udskriften B346 Holdplaceringer uden skoleforløbsplacering i forbindelse med årselevindberetningen. B346 kan også tjene som en huskeliste hvis man er tvivl om, man har fået oprettet alle de nødvendige skoleforløbsplaceringer.

Skoleforløb kan selvfølgelig tilknyttes den enkelte elev ét cpr-nummer af gangen, men ofte vil der være mange elever på hold modtaget via webservicen. Derfor kan man med fordel udnytte EASY-As faciliteter til hurtigt tilknytte skoleforløb til elever på samme hold.

#### SÅDAN MASSETILKNYTTES ELEVERNE ET SKOLEFORLØB

Du skal første sørge for at du har oprettet et skoleforløb, som eleverne skal tilknyttes.

- 1. Aben vinduet B347 Tilknytning af skoleforløb til holdplaceringer
- 2. Fremsøg de elever, du ønsker at behandle vha. søgekriterierne.
- 3. Angiv skoleforløb for hver elev

☑ TIP: Bruge copy-paste (CTRL+C og CTRL-V) til at indsætte navnet på skoleforløbet for hver elev.

4. Tryk på knappen opdater.

| 🗱 EASY-A UNICSE-koeghs-131-259401                                |                                                                                                    |
|------------------------------------------------------------------|----------------------------------------------------------------------------------------------------|
| <u>Filer Rediger Elever Betalinger Personale Aktiviteter Leo</u> | delsesinfo <u>S</u> kolehjem S <u>t</u> amtabeller S <u>v</u> stem <u>V</u> indue <u>H</u> jælp                                                     |
|                                                                  |                                                                                                    |
| 🗱 B347 Tilknytning af skoleforløb til holdplaceringer            |                                                                                                    |
| Afgr. hold                                                       | eleverFunktion                                                                                                    |
| Aktivitet PU070808793 Udd.                                       | 1. Opdater                                                                                                    |
| Periode Vers.                                                    |                                                                                                    |
| Aktivitsafdeling                                                 |                                                                                                    |
| Ansvarsområde                                                    |                                                                                                    |
|                                                                  |                                                                                                    |
| Aktivitet CPR-nr. Elevnavn                                       | Udd. V. Start/hold Slut/hold Skoleforløb Startdato Slutdato F.S. S.H. SAE<br>2552 1 25.09,2007 27.09,2007 PU07080879 25.09,2007 27.09,2007 N. N. N. |
|                                                                  |                                                                                                    |
|                                                                  |                                                                                                    |
|                                                                  |                                                                                                    |
|                                                                  |                                                                                                    |
|                                                                  |                                                                                                    |
|                                                                  |                                                                                                    |
|                                                                  |                                                                                                    |
|                                                                  | ┉┉┉┉┉┉┉┉┉┉┉┉┉┉┉┉┉┉┉┉┉                                                                                                    |
|                                                                  | ┉┉┉┉┉┉┉┉┉┉┉┉┉┉┉┉┉┉┉┉┉┉┉┉                                                                                                    |
|                                                                  |                                                                                                    |
| Bef. Rate TMK STMK ÅE-rekv.                                      |                                                                                                    |
| L. I. Leven L. Leven                                             | • • • • • • • • • • • • • • • • • • •                                                                                                    |
| < ]                                                              | <u>کا ::</u>                                                                                                    |